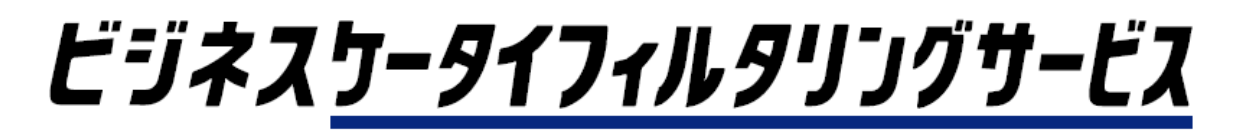

# メールフィルター一括設定

## ご利用上の注意事項

Ver.1.4

2015年8月4日

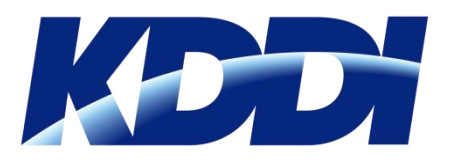

当マニュアルは、実際に本サービスをご利用される際にご注意いただきたい事項についてまとめています。

目次

- 動作保障ブラウザ情報
- セッションタイムアウト
- ポップアップブロックの解除
- ポップアップブロックの解除方法①
- ポップアップブロックの解除方法②

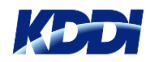

動作保障ブラウザ情報

本サービスをご利用いただくためには、以下の環境が必要となります。ご利用環境をご確認ください。

#### ・OS+ブラウザ保障環境

- 保証環境1:日本語版Windows7 + Internet Explorer(R)9,11 or Mozilla(R)FireFox
- 保証環境2:日本語版Windows 8 + Internet Explorer(R) 10
- or Mozilla(R)FireFox
- 保証環境3:日本語版Windows 8.1 + Internet Explorer(R) 11
- or Mozilla(R)FireFox

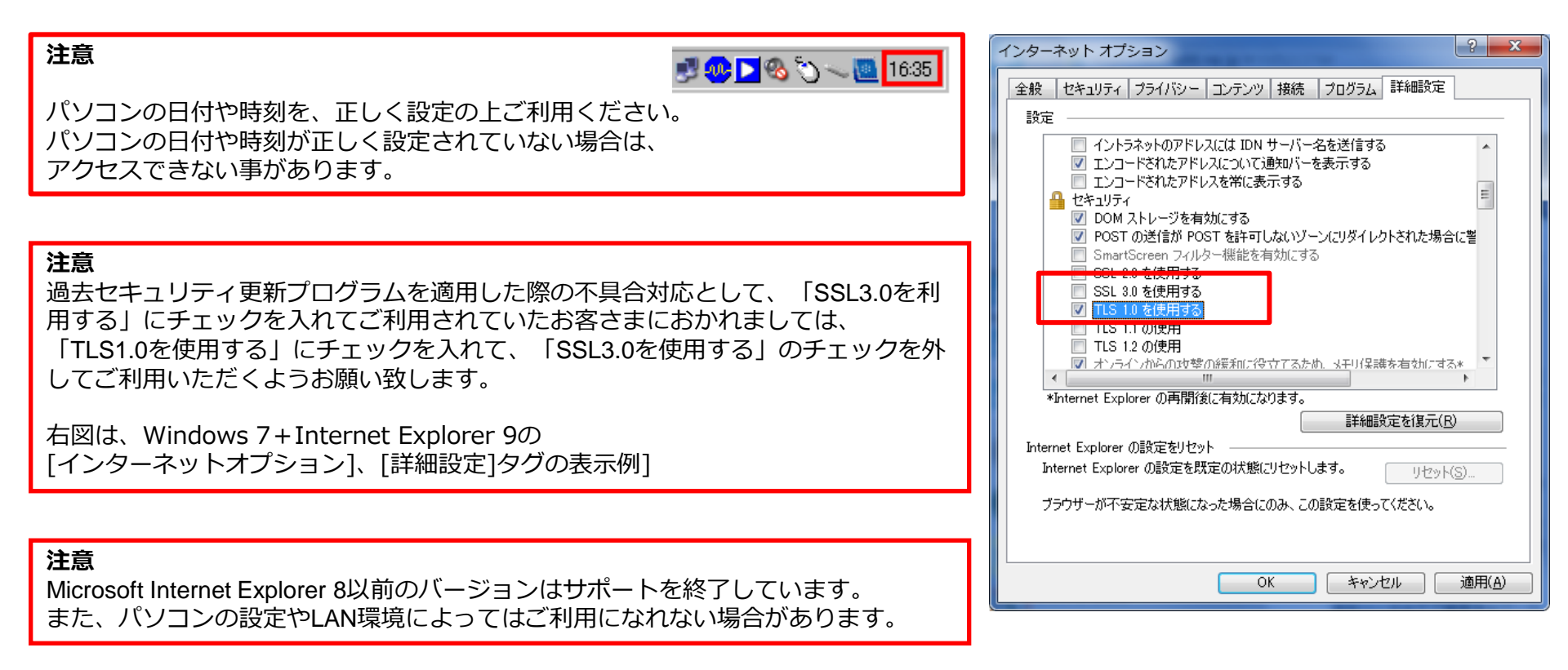

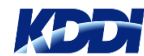

セッションタイムアウト

本サービスでは、セッションタイムアウト機能が設定されています。 一定時間無操作状態が続くと、次の操作時にセッションタイムアウト画面へ遷移します。

### 【ご利用サービス管理サイト】にて30分間無操作状態が続き セッションタイムアウトした場合は、 「ログインへ戻る」を<mark>クリック</mark>して【ログイン画面】へ戻り、 ログインしなおしてください。

### 【ご利用サービス管理サイト】

| KODI                                                |      |
|-----------------------------------------------------|------|
| ፟                                                   |      |
| 🔇 セッションタイムアウトが発生しました。                               |      |
| ご指定のページは、利用できません。<br>ご利用を続ける場合は、再度ロダインしてください。       |      |
| ロガインA戻る                                             |      |
| COPTRIGHT @ 2006 KDDI CORPORATION, ALL NUMITS RESER | VED. |

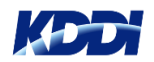

ポップアップブロックの解除

本サービスでは、お客さまの使い勝手を高めるため、ポップアップでウィンドウを表示させることがあります。 ブラウザの設定によっては、ポップアップブロックが発動してウィンドウが開かないケースがあるため、 ポップアップブロックを解除した上で、管理者画面へアクセスしてください。

> あら?管理サイトのログイン画面 (<u>https://biz-manage.kddi.ne.jp/mgr</u>) が開かない・・・

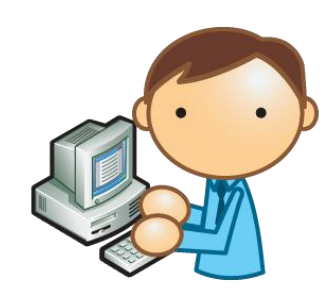

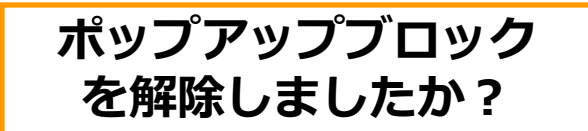

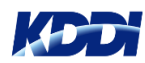

もくじに戻る

ポップアップブロックの解除方法①

ポップアップブロックの解除方法についてご説明します。

- 1. ブラウザのメニュー「ツール」から 「インターネットオプション」を選択します。
- 「インターネットオプション」のポップアップウィンドウが開きます。

2. インターネットオプションのタブ 「プライバシー」を<mark>クリック</mark>します。

 プライバシー設定項目のポップアップブロックコーナーの 「設定」をクリックします。

「ポップアップブロックの設定」のポップアップウィンドウが開きます。 次へ

| (-) (-) (2) about:Tabs                                                                                                    |                                                                                                    | 5 + Q                          |
|----------------------------------------------------------------------------------------------------|----------------------------------------------------------------------------------------------------|--------------------------------|
|                                                                                                    |                                                                                                    |                                |
| ノアイル(F) 橋達(E) 初小(V) の私に入り(A)                                                                                                 | C () へいく() B質の潮座の削除(0) InPrivate ブラウズ(1) 追跡防止(K) ActiveX フィルター(X) 接続の問題を診断(C) 最終観覚セッションを再度開く(S) スタート メニューにサイトを追加(M) | Ctrl+Shift+Del<br>Ctrl+Shift+P |
|                                                                                                    | ダウンロードの表示(N)<br>ポップアップ ブロック(P)<br>アドオンの管理(A)                                                                        | Ctrl+J                         |
|                                                                                                    | 互換表示(V)<br>互換表示設定(B)                                                                                                |                                |
|                                                                                                    | このフィードの購読(F)<br>フィード探索(E)<br>Windows Update(U)                                                                      | Þ                              |
| _                                                                                                    | F12 開発者ツール(L)<br>インターネット オプション(0)                                                                                   |                                |
| <b>+</b>                                                                                                    |                                                                                                    |                                |
| セターキッド インシュー 全般 セタリティ フライバシー ユテアッ 接続 設定 カスタム設定を代われた。 定年のフライバシーの 場合は、(現在) ボタンをクリックしてください。 <b>カスタム</b> - 詳細またはインボートされた設定       | プログラム [詳細設定]<br>レベルを設定する                                                                                            |                                |
| サイト(S) インボート(D) 開<br>場所<br>Web サイトによる物理的な位置の要求を許可し<br>ポップアップ ブロックを有効にする(B)<br>InPrivate ー<br>マ InPrivate ブラウズの開始時に、ツール パーと拡張 |                                                                                                    |                                |
| OK                                                                                                    | <b>キャンセル</b> 適用(A)                                                                                                  |                                |

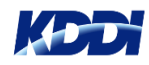

もくじに戻る

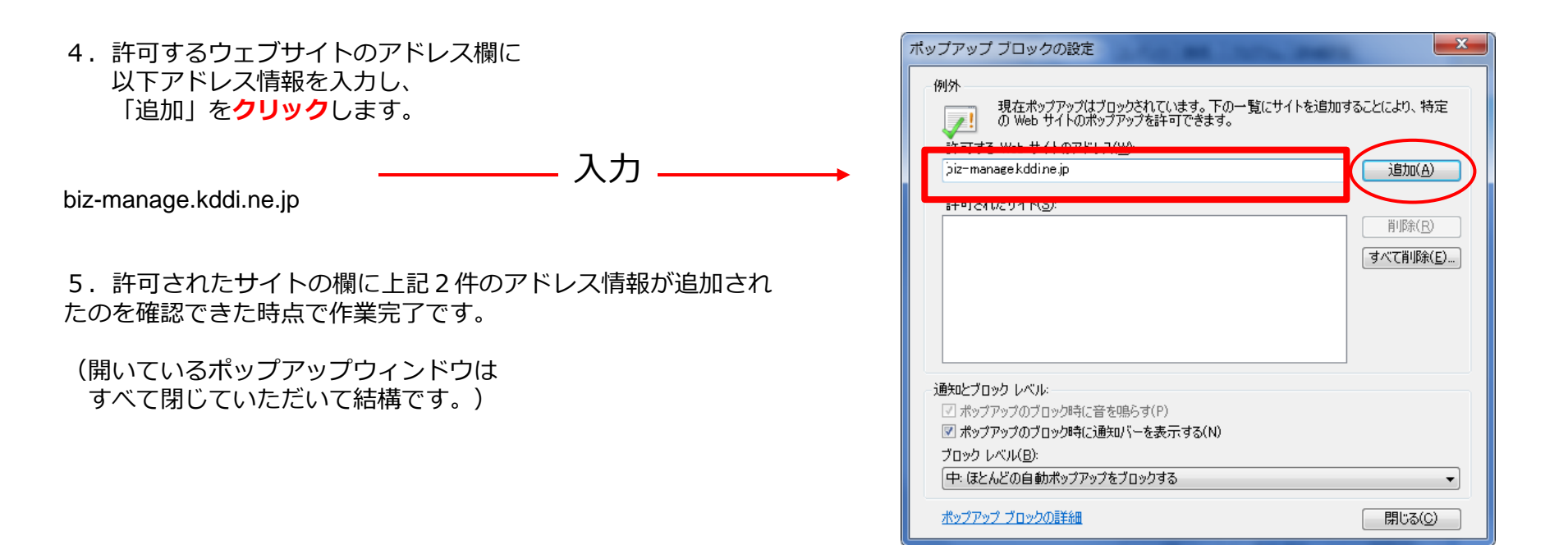

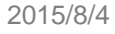

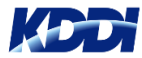